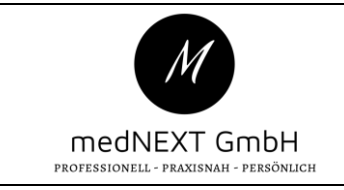

## Qualitätsmanagement

Anleitung mein.medatixx Datenpflege Endkunden

### Geltungsbereich: Endkunde

#### Hintergrund:

Anleitung zur Aktualisierung der Stammdaten / Anleitung für Änderung der Bankverbindung / Änderung der Adresse / Änderung des Servicepartners / Änderung des Passworts

## Anleitung:

https://mein.medatixx.de/ > LOGIN oben Links anklicken

| Login                                                                                                    | Praxissoftware        | Zusatzlösungen            | medatixx                |  |  |  |
|----------------------------------------------------------------------------------------------------|-----------------------|---------------------------|-------------------------|--|--|--|
| LOGIN<br>Sie haben bereits e                                                                                                    | in aktives Kundenkont | o aus dem bisherigen Webs | hop (shop.medatixx.de)? |  |  |  |
| Dann klicken Sie auf "Passwort neu vergeben" und geben Sie hier ihre E-Mail-Adresse ein, um ihr bisheriges medatiox-Kundenkonto auf der neuen Plattform weiter<br>nutzen zu können. Die neue Passwortvergabe muss zu Beginn einmalig durchgeführt werden. Danach können Sie den Kundenbereich mit allen Vorteilen wie gewohnt<br>nutzen.<br>E-Mail-Adresse* |                       |                           |                         |  |  |  |
| Passwort*                                                                                                    |                       |                           |                         |  |  |  |
| Angemeldet bl                                                                                                    | eiben                 |                           |                         |  |  |  |
| Passwort neu verg                                                                                                    | <u>eben</u>           |                           | anmelden                |  |  |  |

Bitte geben Sie ihre medatixx Zugangsdaten ein (E-Mail-Adresse und Passwort). Sollten Sie das Passwort nicht kennen, klicken Sie auf Passwort neu vergeben. Kunden die **vor 2023** die Praxissoftware bestellt haben, müssen für den ersten Login bei mein.medatixx.de ebenfalls auf **Passwort vergessen** klicken.

Sie erhalten per Mail ein neues Kennwort und können sich mit diesen Daten einloggen.

Nachdem Sie sich erfolgreich einloggen konnten, navigieren Sie mit der Maus oben Links auf **mein.medatixx**. Es öffnet sich ein Untermenü mit **MEINE DATEN** > **MEINE DOKUMENTE** > **MEINE VERTRÄGE.** Bitte wählen Sie den Punkt **MEINE DATEN**, es öffnet sich ein weiteres Untermenü mit folgenden Möglichkeiten:

| Erstellt von: Admin     | Freigegeben von: Admin     | Geprüft von: Admin             |
|-------------------------|----------------------------|--------------------------------|
| Erstellt am: 28.03.2023 | Freigegeben am: 28.03.2023 | Geprüft am: 28.03.2023         |
| Version: 1              | Seite 1 von 3              | Letzte Änderung am: 28.03.2023 |

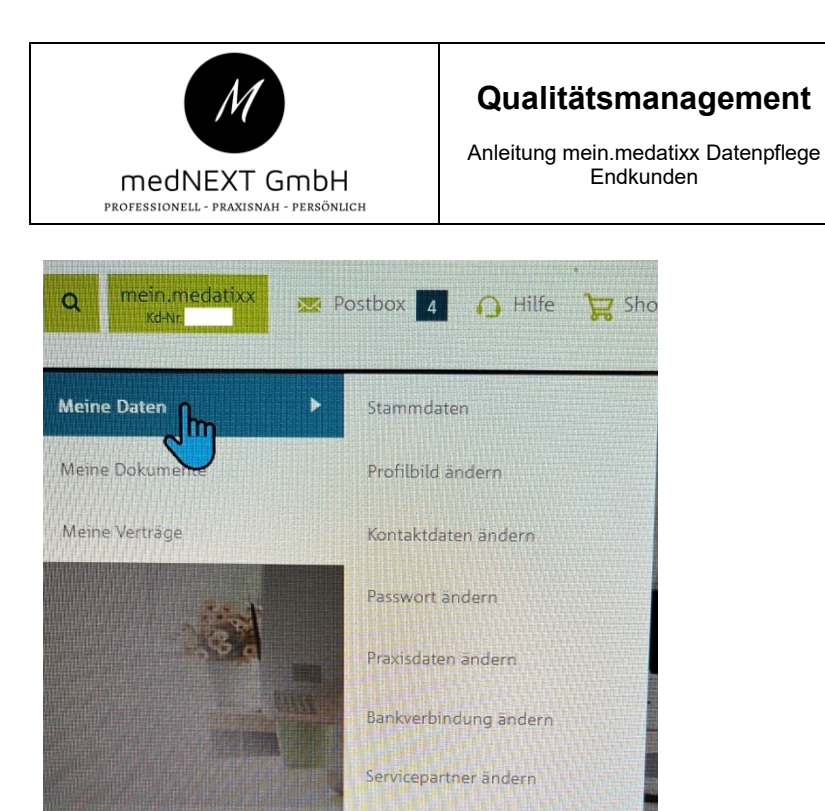

#### medNEXT GmbH Tuchmacherstr.12a 84524 Neuötting

1. Stammdaten (Hier können die Stammdaten aktualisiert werden)

Zwei-Faktor-Authentifizierung

einrichten

- 2. Profilbild ändern
- 3. Kontaktdaten ändern
- 4. Passwort ändern
- 5. Praxisdaten ändern
- 6. Bankverbindung ändern
- 7. Servicepartner ändern

Bitte wählen Sie den benötigen Menüpunkt aus. Wenn Sie den Punkt Stammdaten auswählen sehen Sie alle Punkte auf einer Seite zusammengefasst und können hier die nächste Aktion ausführen.

| Erstellt von: Admin     | Freigegeben von: Admin     | Geprüft von: Admin             |
|-------------------------|----------------------------|--------------------------------|
| Erstellt am: 28.03.2023 | Freigegeben am: 28.03.2023 | Geprüft am: 28.03.2023         |
| Version: 1              | Seite 2 von 3              | Letzte Änderung am: 28.03.2023 |

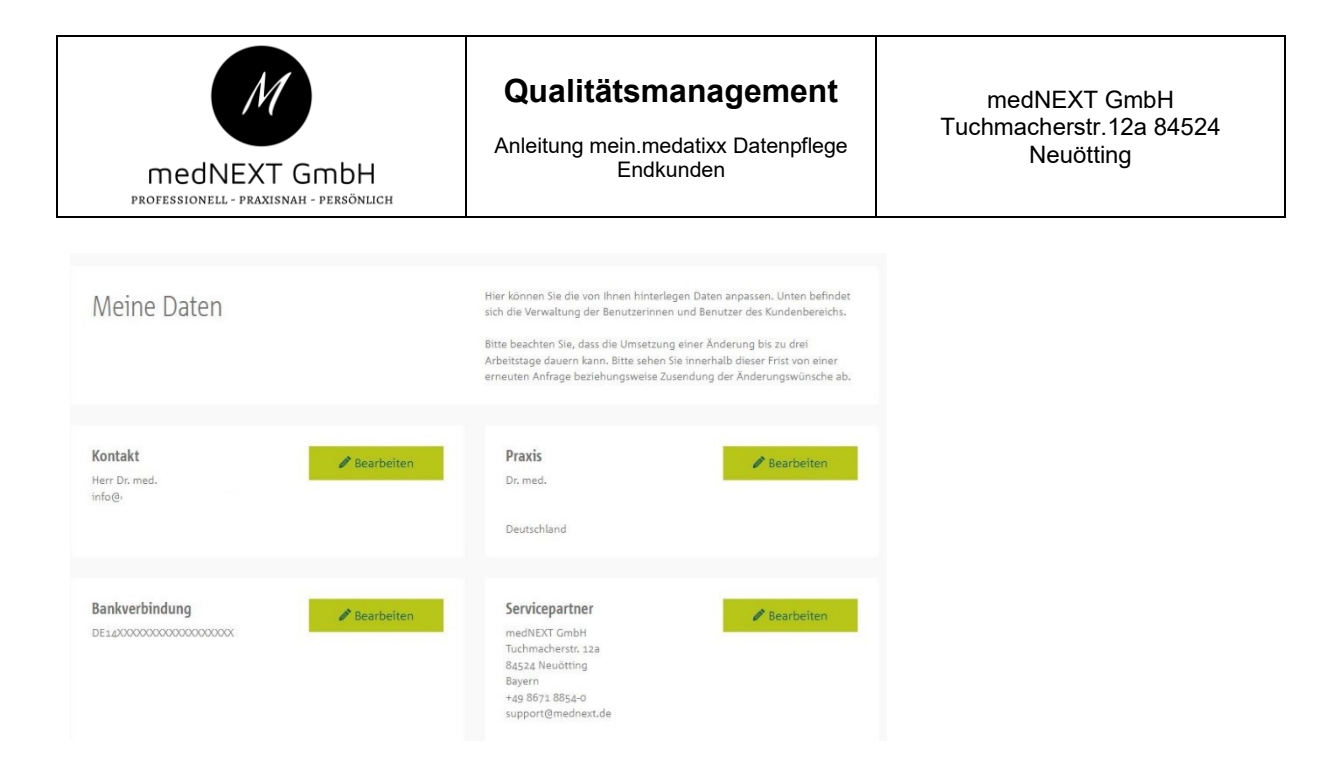

Bitte klicken Sie bei jeder Änderung auf den Punkt SPEICHERN.

Wenn alle Änderungen abgeschlossen wurden, klicken Sie oben rechts auf LOGOUT

# Hinweise zur Änderung des Servicepartners

Wenn Sie den Servicepartner ändern möchten klicken Sie im Menü auf **SERVICEPARTNER ÄNDERN.** Bitte navigieren Sie nach unten zur Servicepartnersuche.

Im oberen Teil wird Ihnen Ihr aktueller Servicepartner angezeigt z.b. **medatixx Niederlassung Süd**.

Geben Sie im Suchfeld medNEXT ein und klicken anschließend auf SUCHE.

Wählen Sie den Treffer **medNEXT GmbH** aus (rundes Auswahlfeld neben dem Namen) und klicken anschließend auf den Button **SPEICHERN**.

Der Wechsel des Servicepartners wurde erfolgreich ausgeführt.

Wenn alle Änderungen abgeschlossen wurden, klicken Sie oben rechts auf LOGOUT

| Erstellt von: Admin     | Freigegeben von: Admin     | Geprüft von: Admin             |
|-------------------------|----------------------------|--------------------------------|
| Erstellt am: 28.03.2023 | Freigegeben am: 28.03.2023 | Geprüft am: 28.03.2023         |
| Version: 1              | Seite 3 von 3              | Letzte Änderung am: 28.03.2023 |